# Zirkon zahn

Zirkonzahn.Download-Center Anleitung zum Herunterladen von Bibliotheken für Exocad®

Version: 21.02.2019 - Seite 1 von 3

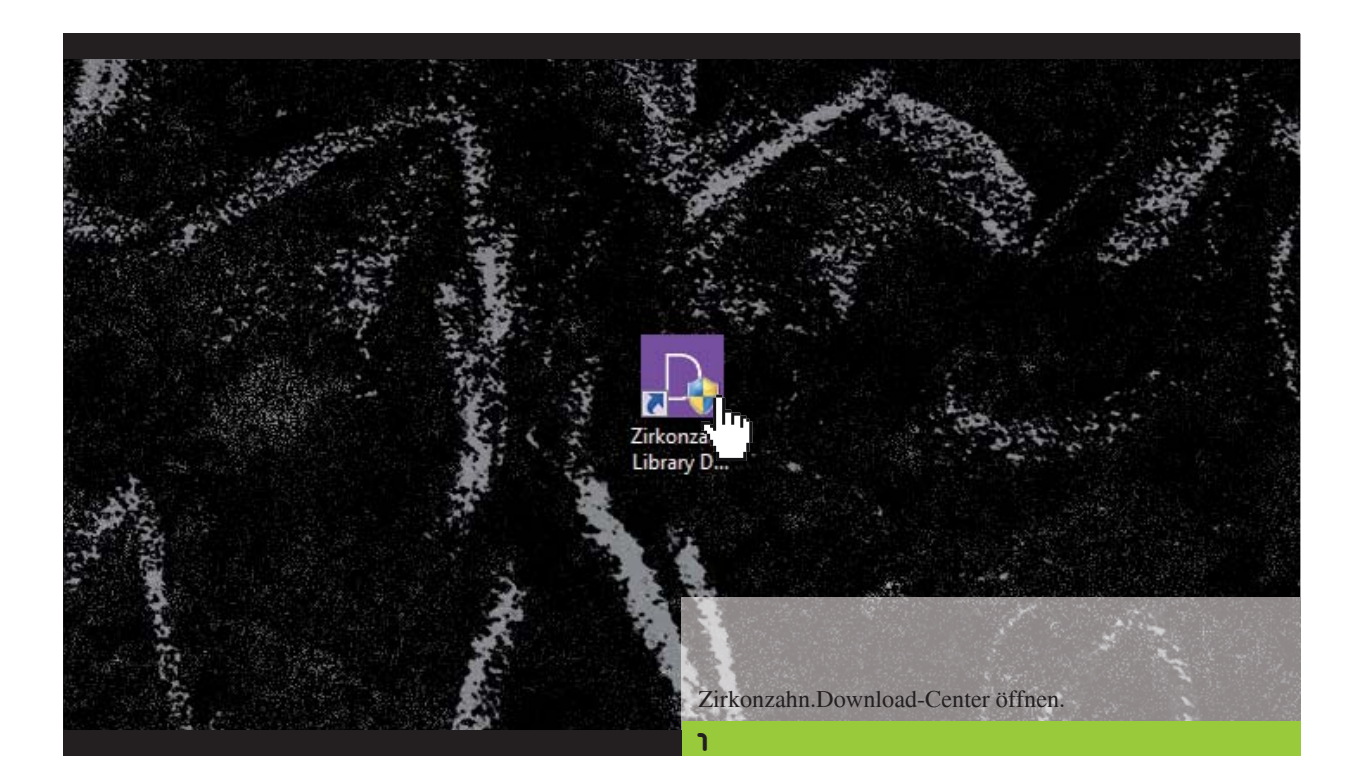

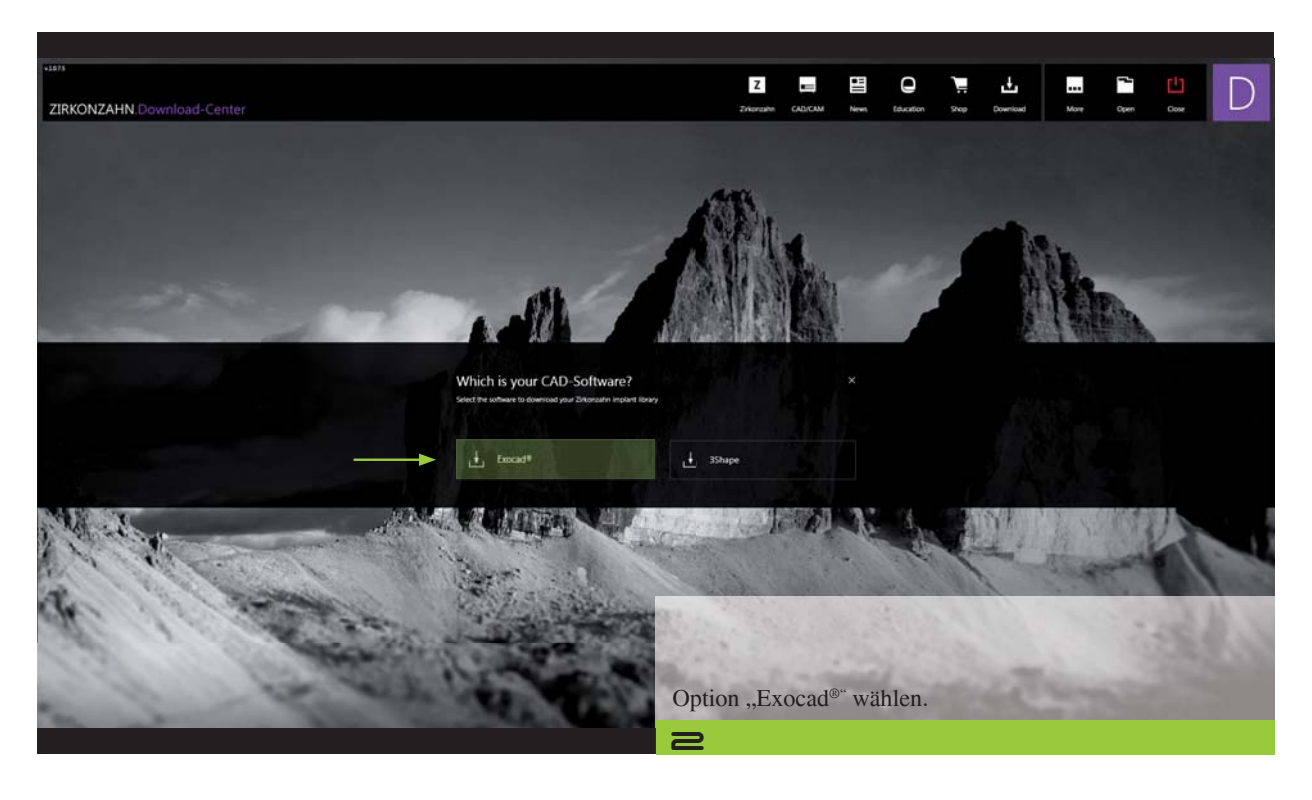

 $\label{eq:constraint} \textit{Zirkonzahn Worldwide} - T + 39\ 0474\ 066\ 630\ - F + 39\ 0474\ 066\ 661\ - \ www.zirkonzahn.com\ - \ info@zirkonzahn.com$ 

### Zirkonzahn

### Zirkonzahn.Download-Center Anleitung zum Herunterladen von Bibliotheken für Exocad®

Version: 21.02.2019 - Seite 2 von 3

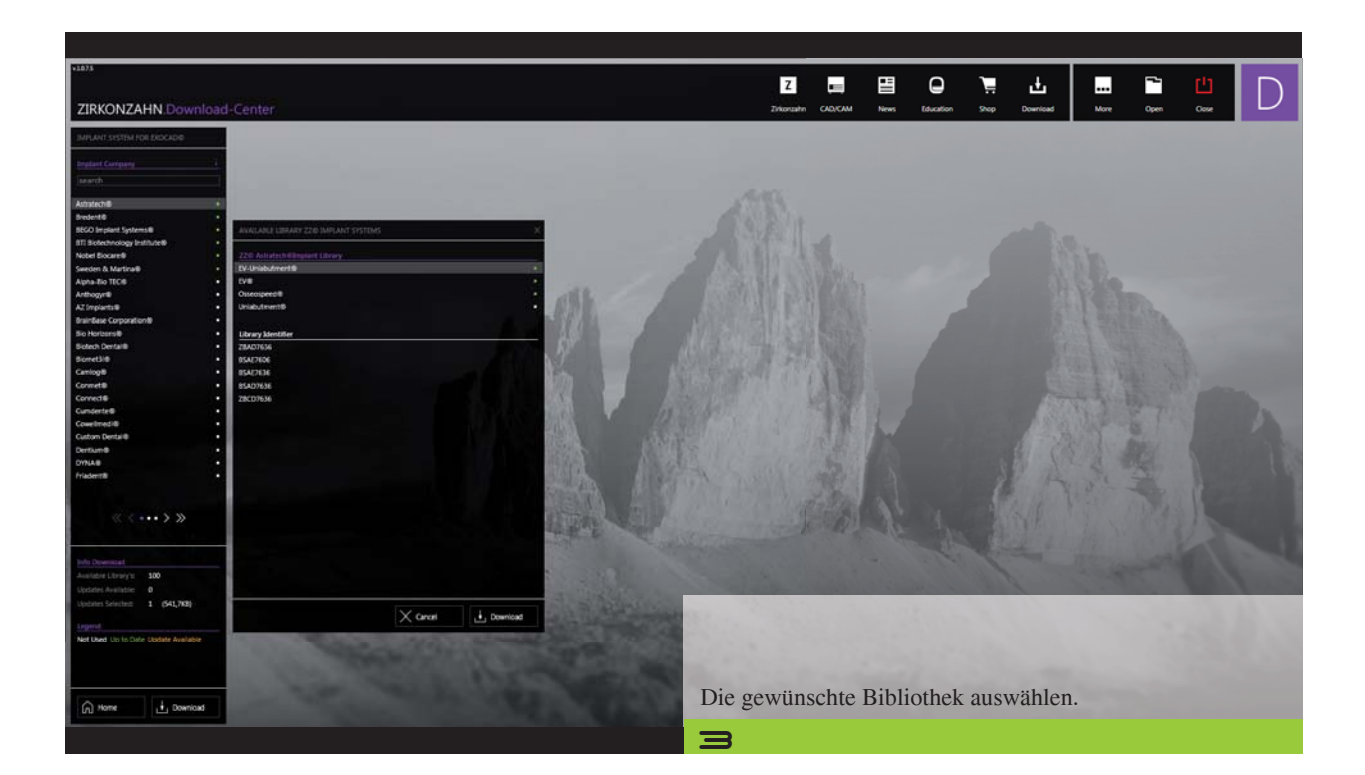

| +1873                                                                                                    |                                                                                                    |                                                                                                    |          | -         |         |          |      | -          |  |
|----------------------------------------------------------------------------------------------------|----------------------------------------------------------------------------------------------------|----------------------------------------------------------------------------------------------------|----------|-----------|---------|----------|------|------------|--|
|                                                                                                    |                                                                                                    | Z                                                                                                    | -        | 9         | Ŧ       | ±        |      |            |  |
| ZIRKONZAHN.Download                                                                                             | d-Center                                                                                                    | Zirkonzahi CAD/                                                                                                    | News     | Education | Shop (  | Download | More | Open Close |  |
| IMPLANT SYSTEM FOR DESCRIPE                                                                                     |                                                                                                    |                                                                                                    |          |           |         |          |      |            |  |
| Instant Constant                                                                                                |                                                                                                    |                                                                                                    |          |           |         |          |      |            |  |
| bearch                                                                                                    |                                                                                                    |                                                                                                    |          |           |         |          |      |            |  |
| Territoria de la companya de la companya de la companya de la companya de la companya de la companya de la comp |                                                                                                    |                                                                                                    |          |           |         |          |      |            |  |
| Bredent® +                                                                                                    |                                                                                                    |                                                                                                    |          |           |         |          |      |            |  |
| BEGO Implant Systems®                                                                                           | AVALABLE LIBRARY 22:0 36PLANT SYSTEMS X                                                                                                    |                                                                                                    |          |           |         |          |      |            |  |
| IT: Batechnology Institute®                                                                                     | 220 Activities/hillingsand Library                                                                                                    |                                                                                                    |          |           |         |          |      |            |  |
| and A Value                                                                                                    |                                                                                                    |                                                                                                    |          |           |         |          |      |            |  |
|                                                                                                    |                                                                                                    |                                                                                                    |          |           |         |          |      |            |  |
|                                                                                                    | Would you like to download                                                                                                    | the following library's of Astra                                                                                                    | atech ×  |           |         |          |      |            |  |
|                                                                                                    |                                                                                                    |                                                                                                    |          |           |         |          |      |            |  |
|                                                                                                    |                                                                                                    |                                                                                                    |          |           |         |          |      |            |  |
|                                                                                                    |                                                                                                    |                                                                                                    |          |           |         |          |      |            |  |
|                                                                                                    | 2300NZA/INIE Adratischill TVIII Unlabutmentill                                                                                                    |                                                                                                    |          |           |         |          |      |            |  |
|                                                                                                    |                                                                                                    |                                                                                                    |          |           |         |          |      |            |  |
|                                                                                                    |                                                                                                    |                                                                                                    |          |           |         |          |      |            |  |
|                                                                                                    |                                                                                                    |                                                                                                    |          |           |         |          |      |            |  |
|                                                                                                    |                                                                                                    |                                                                                                    |          |           |         |          |      |            |  |
|                                                                                                    |                                                                                                    |                                                                                                    |          |           |         |          |      |            |  |
|                                                                                                    |                                                                                                    |                                                                                                    |          |           |         |          |      |            |  |
|                                                                                                    |                                                                                                    |                                                                                                    |          |           |         |          |      |            |  |
|                                                                                                    |                                                                                                    |                                                                                                    |          |           |         |          |      |            |  |
|                                                                                                    |                                                                                                    |                                                                                                    |          |           |         |          |      |            |  |
|                                                                                                    | The second second second second second second second second second second second second second second second se                                                                                                    | and the second second sec                                                                                                    |          |           |         |          |      |            |  |
|                                                                                                    | All library's download                                                                                                    | Cancel                                                                                                    |          |           |         |          |      |            |  |
|                                                                                                    |                                                                                                    | Contraction of the local division of the local division of the loc |          |           |         |          |      |            |  |
|                                                                                                    | Don't show this dialog again                                                                                                    |                                                                                                    |          |           |         |          |      |            |  |
| Updates Avialacies 0                                                                                            |                                                                                                    | -                                                                                                    |          |           |         |          |      |            |  |
| Updates Selected: 1 (541,708)                                                                                   | State State State                                                                                                    |                                                                                                    |          |           |         |          |      |            |  |
| Immet                                                                                                    | X Cancel L Download                                                                                                    | 1000 (A.C                                                                                                    |          |           |         |          |      |            |  |
| Net Used to to Date Datate Available                                                                            |                                                                                                    | 100                                                                                                    |          |           |         |          |      |            |  |
| CONTRACTOR AND AND AND AND AND AND AND AND AND AND                                                              | and the second second se                                                                                                    |                                                                                                    |          |           |         |          |      |            |  |
|                                                                                                    | Company of the second second se                                                                                                    | Herunterladen                                                                                                    | i mit Kl | ick auf   |         |          |      |            |  |
|                                                                                                    | A REAL PROPERTY OF A REAL PROPERTY OF A REAL PROPER |                                                                                                    |          |           |         |          |      |            |  |
|                                                                                                    | and the second second se                                                                                                    | "All library's                                                                                                    | downlo   | ad" be    | stätige | en.      |      |            |  |
| [1] Home L Download                                                                                             |                                                                                                    |                                                                                                    |          |           | 0       |          |      |            |  |
|                                                                                                    |                                                                                                    |                                                                                                    |          |           |         |          |      |            |  |
|                                                                                                    |                                                                                                    |                                                                                                    |          |           |         |          |      |            |  |

 $\label{eq:constraint} \textit{Zirkonzahn Worldwide} - T + 39\ 0474\ 066\ 630 - F + 39\ 0474\ 066\ 661 - www.zirkonzahn.com - info@zirkonzahn.com - info@zirkon$ 

# Zirkon zahn<sup>®</sup>

#### Zirkonzahn.Download-Center Anleitung zum Herunterladen von Bibliotheken für Exocad®

Version: 21.02.2019 - Seite 3 von 3

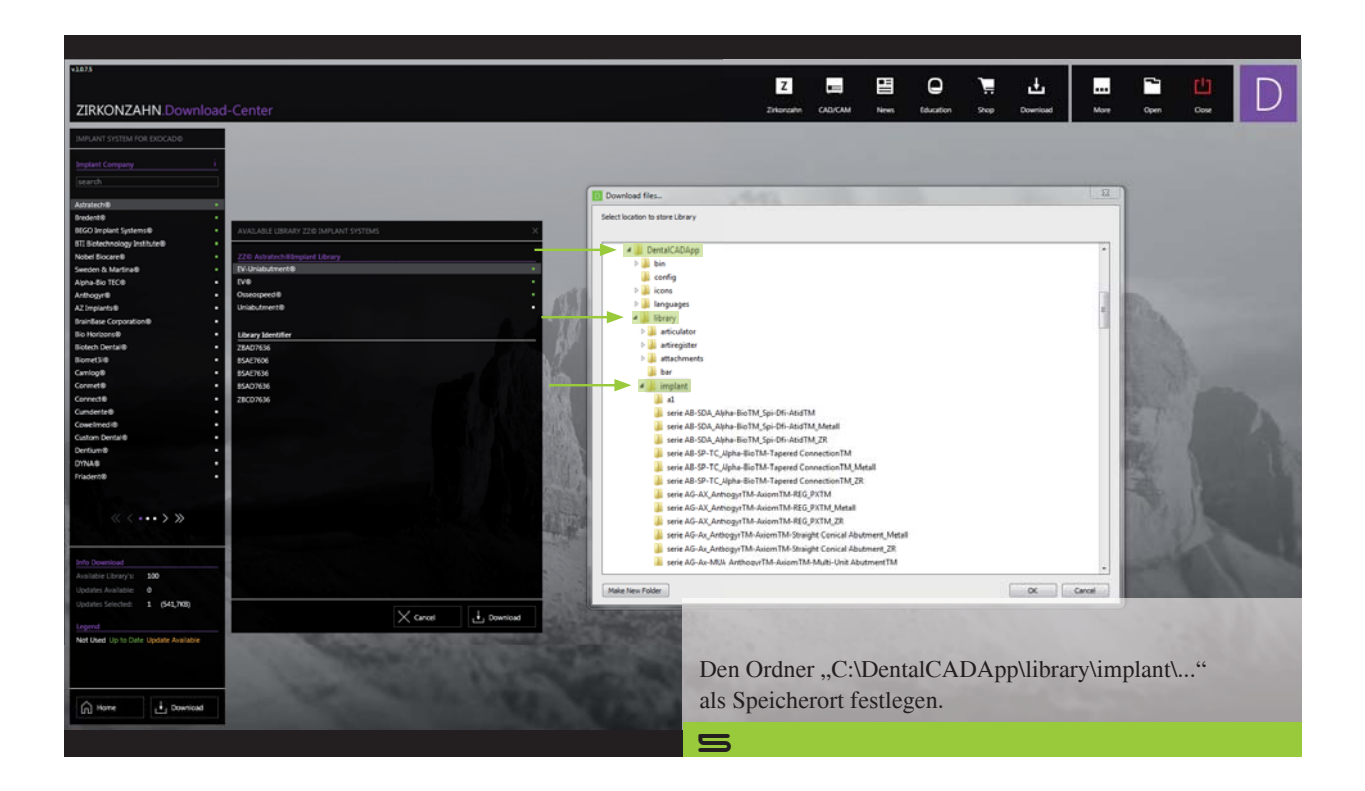